## วิธีการเข้าร่วมการประชุม NT conference ผ่านระบบ Androids

Copy link

Save in Keep

©2019

- เมื่อท่านได้รับ "Link ห้องประชุม" จาก<u>ทางอีเมล หรือ ไลน์</u> ให้ทำการ Copy Link ดังกล่าว
- เปิดเว็บเบราว์เซอร์ของท่านขึ้นมา (ขอแนะนำเป็น Safari, Google Chrome หรือ Microsoft Edge)

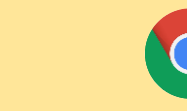

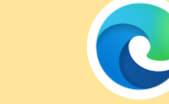

- ที่ช่อง URL ให้วาง "Link ห้องประชุม" ที่ได้ Copy มาเพื่อ เข้าสู่หน้ากลางของ NT conference
- คลิกที่ Join meeting (หลังจากนั้นระบบจะขอให้ท่าน อนุญาตในการเข้าถึงอุปกรณ์ เช่น กล้อง และ ไมค์ ให้ท่าน เลือกที่ Allow)
- ตรวจสอบกล้อง และ ไมค์ของท่าน แล้วคลิกที่ Join Conference ได้เลย

\* หากท่านคลิกที่ Join Conference แล้วยังไม่เข้าสู่ห้องประชุม ทันที อาจมีสาเหตุมาจาก ทางประธานยังไม่ได้เปิดห้องประชุม หรือ ต้องรอการอนุมัติจากประธานเพื่อให้เข้าสู่ห้องประชุมได้

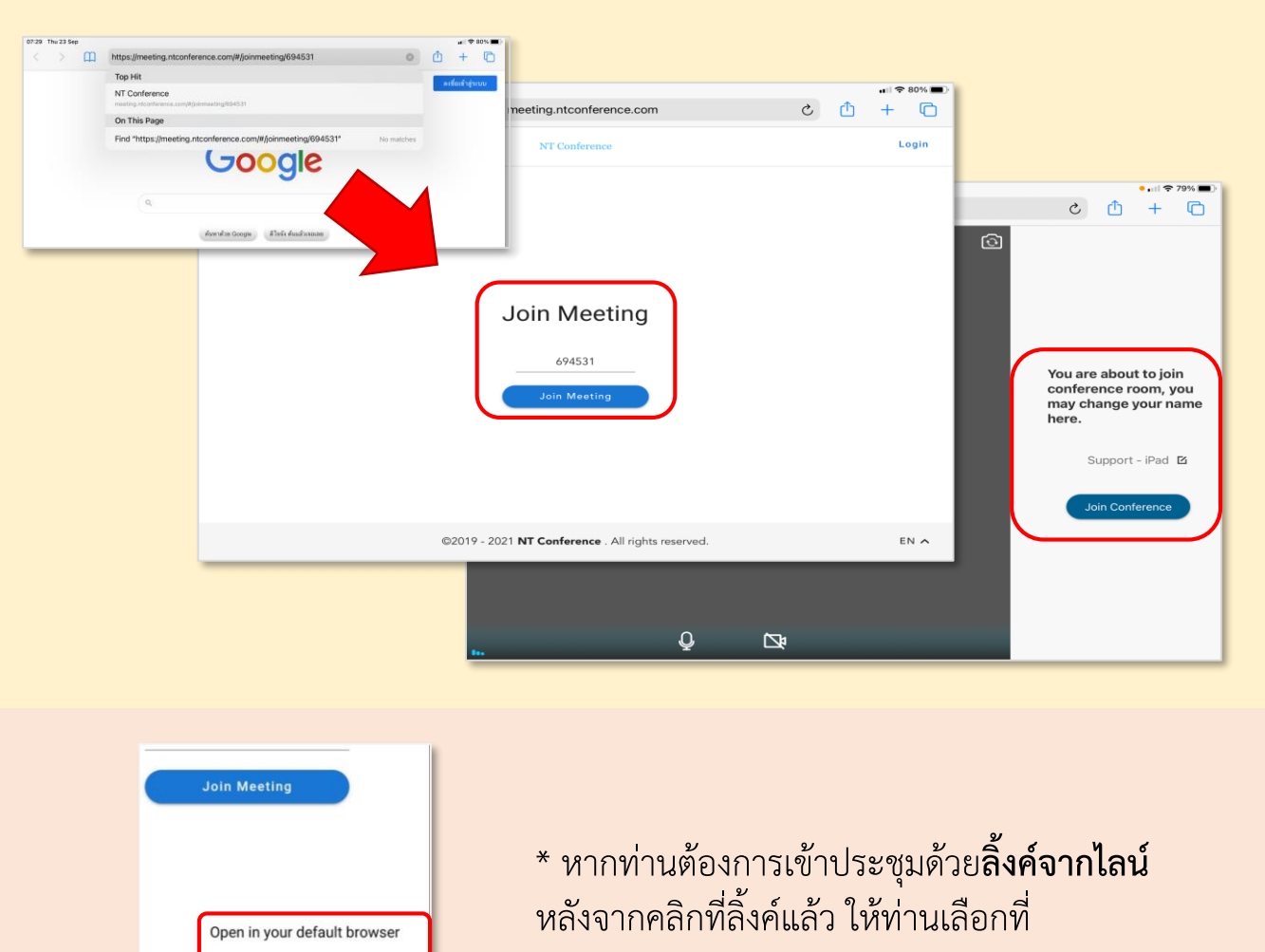

Open in your browser

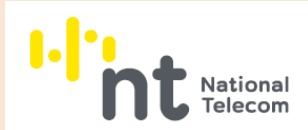

## วิธีการเข้าร่วมการประชุม NT conference ผ่านระบบ IOS

- เมื่อท่านได้รับ "Link ห้องประชุม" จากทางอีเมล หรือ ไลน์ ให้ทำการ Copy Link ดังกล่าว
- เปิดเว็บเบราว์เซอร์ของท่านขึ้นมา (ขอแนะนำเป็น Safari, Google Chrome หรือ Microsoft Edge)

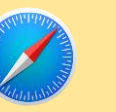

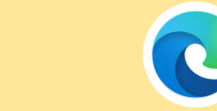

- 3. ที่ช่อง URL ให้วาง "Link ห้องประชุม" ที่ได้ Copy มาเพื่อเข้า สู่หน้ากลางของ NT conference
- คลิกที่ Join meeting (หลังจากนั้นระบบจะขอให้ท่าน อนุญาตในการเข้าถึงอุปกรณ์ เช่น กล้อง และ ไมค์ ให้ท่าน เลือกที่ Allow)
- ตรวจสอบกล้อง และ ไมค์ของท่าน แล้วคลิกที่ Join Conference ได้เลย

\* หากท่านคลิกที่ Join Conference แล้วยังไม่เข้าสู่ห้องประชุม ทันที อาจมีสาเหตุมาจาก ทางประธานยังไม่ได้เปิดห้องประชุม หรือ ต้องรอจากอนุมัติจากประธานให้เข้าสู่ห้องประชุมได้

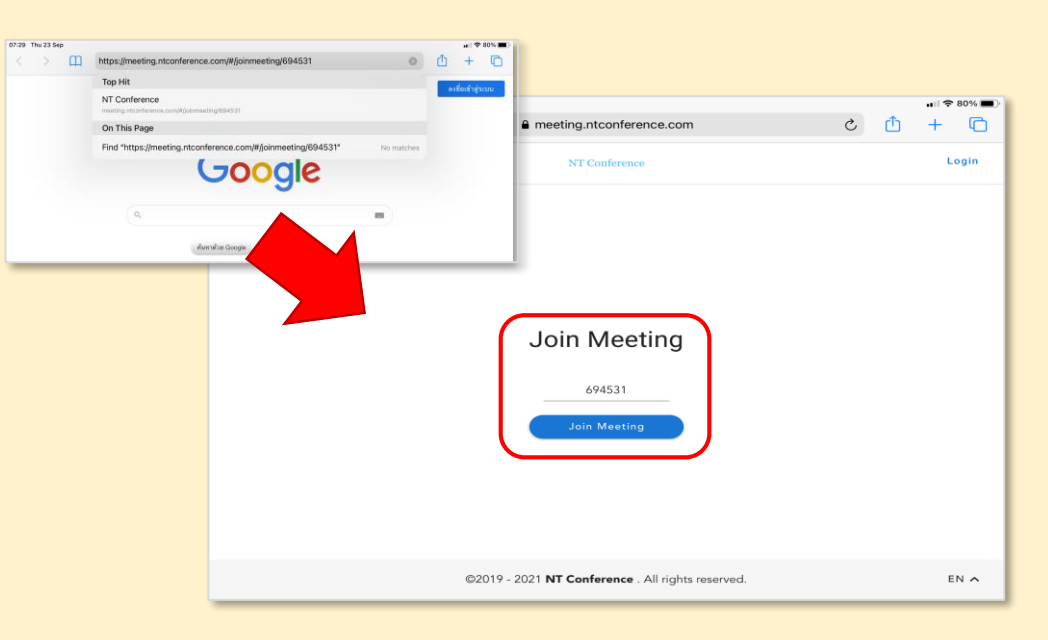

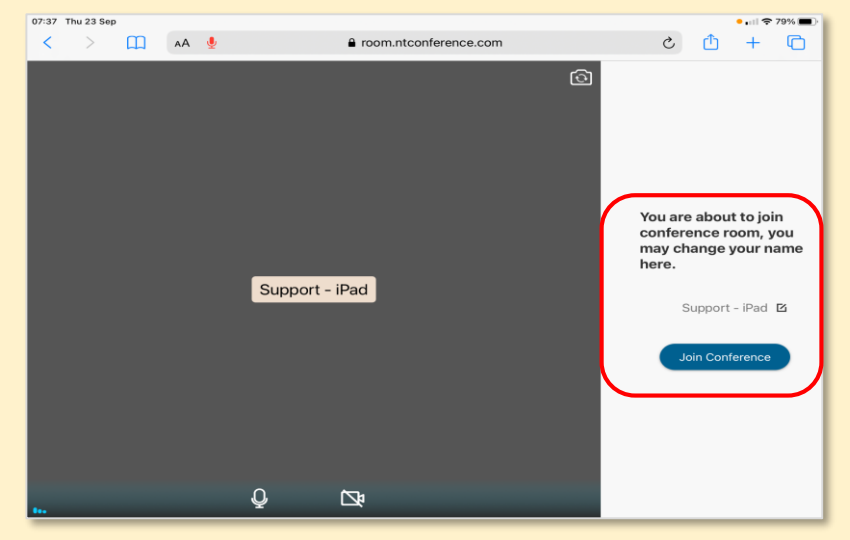